### คู่มือแนะนำการใช้งานระบบคำร้องฝึกงาน TR03 ออนไลน์

Scan QR Code เพื่อดูวิดีโอการเริ่มต้นใช้งาน

การเริ่มต้นใช้งานระบบกรอกคำร้องฝึกงาน เพื่อขอหนังสือ ขอความอนุเคราะห์นำไปยื่นให้กับบริษัท

การแก้ไขคำร้องฝึกงาน กรณีพิมพ์ข้อมูลส่วนตัวของนิสิตผิด

02

03

04

01

การตรวจสอบและติดตามสถานะคำร้อง และการตอบรับเข้าฝึกงาน

การยกเลิกคำร้องฝึกงานได้ก็ต่อเมื่อถูกปฏิเสธจากบริษัท หรือเหตุผลสมควรเท่านั้น โดยขึ้นอยุ่กับดุลพินิจของคณะทำงานฝึกงานและสหกิจศึกษา

1. การเริ่มต้นใช้งานระบบกรอกคำร้องฝึกงาน เพื่อขอหนังสือขอความอนุเคราะห์นำไปยื่นให้กับบริษัท(1)

### http://staff.eng.src.ku.ac.th/engintern

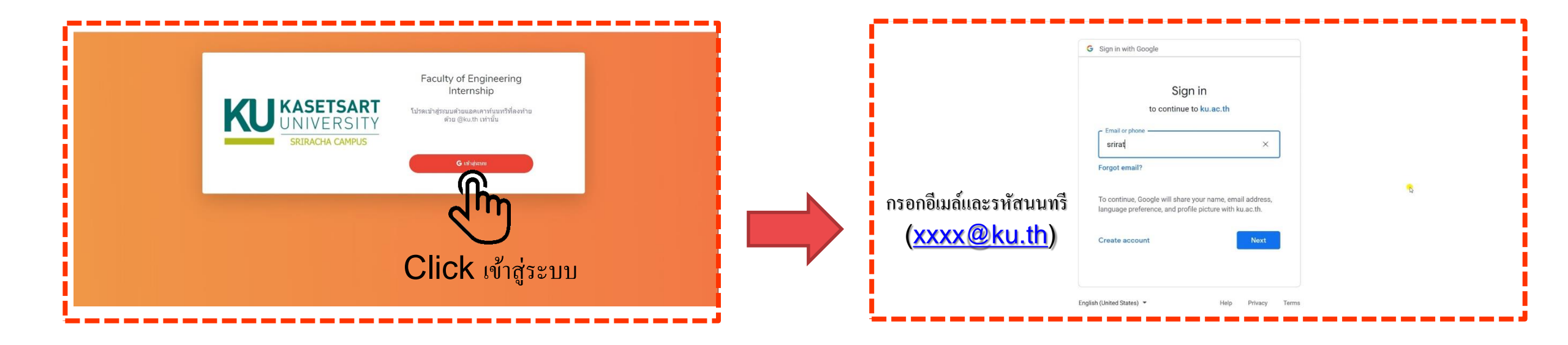

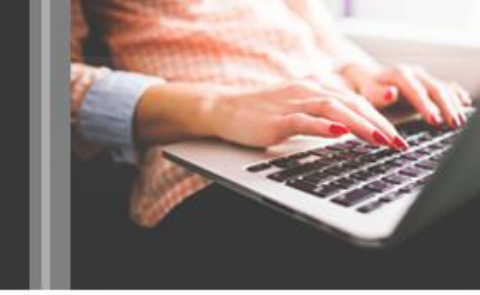

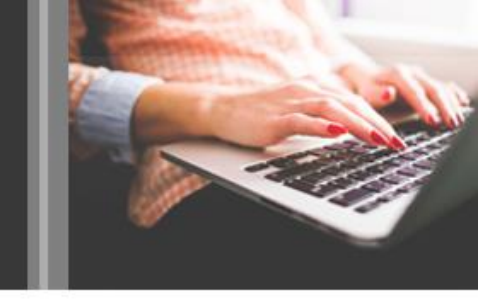

1. การเริ่มต้นใช้งานระบบกรอกคำร้องฝึกงาน เพื่อขอหนังสือขอความอนุเคราะห์นำไปยื่นให้กับบริษัท(2)

| หน้าแรก         | รายการคำร้องของคุณ      |             |                            |                 | ~             |
|-----------------|-------------------------|-------------|----------------------------|-----------------|---------------|
| กรอกคำร้อง TR03 | Show 10 ¢ entries       |             |                            | Search:         |               |
| 1hn             | เลขที่คำร้อง            | 1 รหัสนิสิต | 14 สถานะใบคำร้อง           | 1 สถานะแบบตอบร้ | <b>u</b> 11   |
| $\mathbb{C}$    | lick กรอกคำรู้          | ้อง TR03    | No data available in table |                 |               |
|                 | เลขที่คำร้อง            | รหัสนิสิต   | สถานะใบคำร้อง              | สถานะแบบตอบร่   | ΰ             |
|                 | Showing 0 to 0 of 0 ent | ries        |                            |                 | Previous Next |
|                 |                         |             |                            |                 |               |

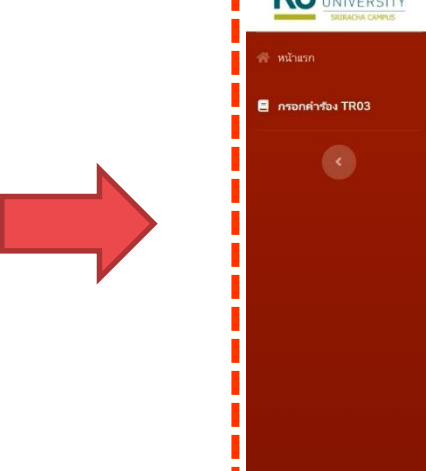

|            | ศาร์จงมีกราน TRO3 กรอกข้อมูลรายละเอียดส่วนตัวของนิสิ | ต |
|------------|------------------------------------------------------|---|
| าร้อง TR03 | รหัสนิสิต *                                          |   |
|            | 62xxxxxxxx                                           |   |
|            | สาขา (โปรดระบุสาขาวิชา)*                             |   |
|            | วิศวกรรมโยธา                                         | ~ |
|            | คำนำหน้าชื่อ (โปรดระบุคำนำหน้าชื่อ)*                 |   |
|            | นางสาว                                               | ~ |
|            | ชื่อ-นามสกุล                                         |   |
|            | ชื่อ-นามสกุล                                         | 0 |
|            | E-mail ของนิสิต                                      |   |
|            | Emil                                                 |   |

1. การเริ่มต้นใช้งานระบบกรอกคำร้องฝึกงาน เพื่อขอหนังสือขอความอนุเคราะห์นำไปยื่นให้กับบริษัท(3)

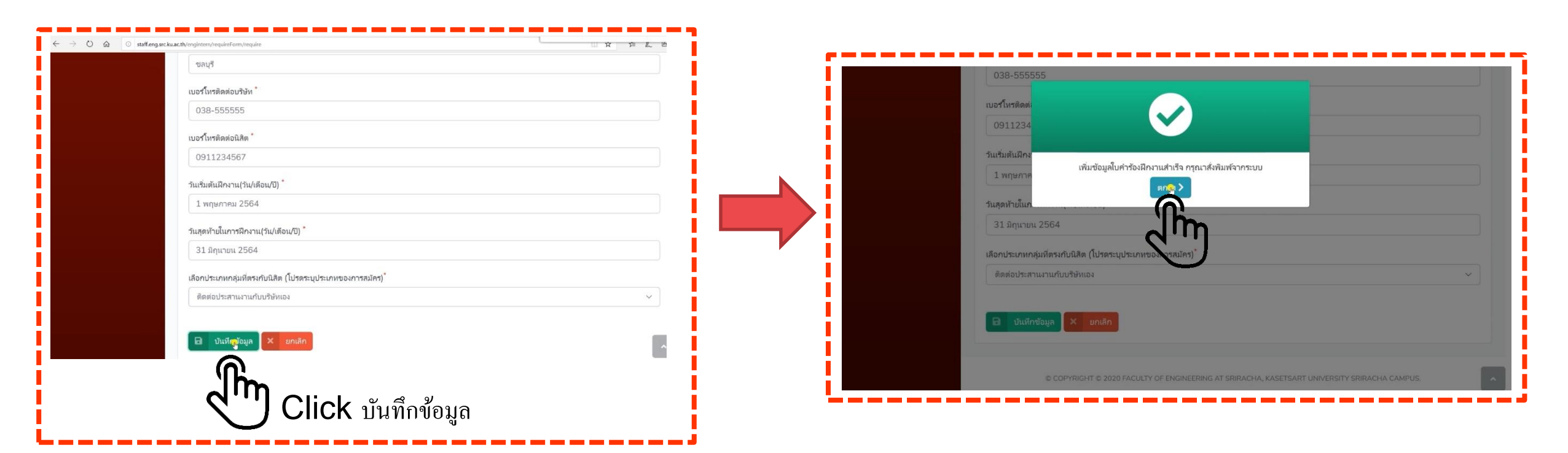

## <u>ระบบคำร้องฝึกงาน TR03</u> ออนไลน์

1. การเริ่มต้นใช้งานระบบกรอกคำร้องฝึกงาน เพื่อขอหนังสือขอความอนุเคราะห์นำไปยื่นให้กับบริษัท(4)

| 🕆 หน้าแรก          | รายการคำร้องของคุณ          |                                  |                    | ~                          |
|--------------------|-----------------------------|----------------------------------|--------------------|----------------------------|
| 📕 กรอกค่าร้อง TR03 | Show 10 🜩 entries           |                                  |                    | Search:                    |
|                    | เลขที่คำร้อง 1              | รห้สนิสิต                        | ป สถานะใบคำร้อง    | สถานะแบบตอบรับ             |
|                    | 2020071000001               | 62111111                         | บันหึกคำร้องสำเร็จ | ยังไม่มีการตอบรับจากบริษัท |
|                    | เลขที่คำสัง                 | รห้สนิสิต                        | สถานะใบคำร้อง      | สถานะแบบตอบรับ             |
|                    | Showing I to 1 of 1 entries |                                  |                    | Previous 1 Next            |
|                    |                             | 1101                             |                    |                            |
|                    |                             |                                  |                    |                            |
|                    | ติดต่อประสานงานร            | <ul> <li>บับบริษัทเอง</li> </ul> |                    |                            |

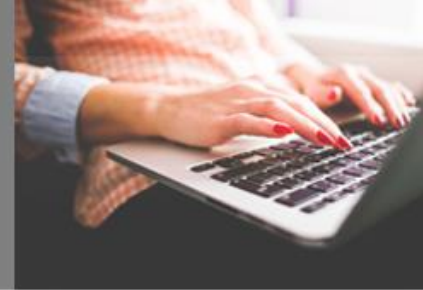

เลขที่ใบคำร้อง 2020071000001

ดำร้องฝึกงาน

ปี พ.ศ.ที่ฝึกงาน 2563

#### เรียน อาจารย์ที่ปรึกษาฝึกงานของภาควิชา

#### ข้อมูลนิสิต

| รหัสนิสิต | ดำนำหน้า | ชื่อ-สกุล          | สาขาวิชาวิศวกรรม                     | เบอร์โทรศัพท์นิสิต<br>(ที่สามารถติดต่อได้) |
|-----------|----------|--------------------|--------------------------------------|--------------------------------------------|
| 62111111  | นางสาว   | ศรีรัตน์ พงษ์เจริญ | วิศวกรรมคอมพิวเตอร์และสารสนเทศศาสตร์ | 091-6952946                                |

เกรดเฉลียสะสม (ข้าพเจ้าได้แนบหลักฐานผลการเรียน GPA มาพร้อมกันนี้)

ประเภทกลุ่มที่ตรงกับนิสิต ติดต่อประสานงานกับบริษัทเอง

#### ข้อมูลหน่วยงาน/สถานประกอบการ

ชื่อบริษัท(ภาษาไทย) เอบีบี จำกัด

เรียนถึง ฝ่ายบุคคล

ที่อยู่บริษัท 199 ม.6 ถ.สุขุมวิท ต.ทุ่งสุขลา อ.ศรีราชา จ.ชลบุรี

เบอร์โทรศัพท์บริษัท 038-555555

วันที่เริ่มฝึกงาน 1 พฤษภาคม 2564 ถึงวันที่สิ้นสุดการฝึกงาน 31 มิถุนายน 2564

#### ้ส่วนของอาจารย์ที่ปรึกษาการฝึกงานของภาควิชา

เรียน คณศรีรัดน์ พงษ์เจริญ

คณสมบัติของนิสิตเป็นไปตามเกณฑ์ของภาควิชา และบริษัทที่นิสิตเลือกเป็นหน่วยงานที่เหมาะสม

จึงขออนุมัติให้พิจารณาดำเนินการต่อไป

(ลงชื่ออาจารย์ที่ปรึกษาการฝึกงานของภาควิชา)

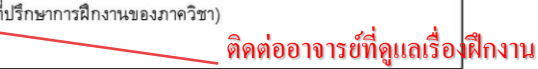

#### <u>หมายเหตุ</u> ขั้นตอนการดำเนินการ

วันที่

ของแต่ละภาควิชาเพื่อลงนาม 1.ให้นิสิตยื่นคำร้องนี้+ผลการเรียนสะสม GPA กับทางอาจารย์ที่ปรึกษาการฝึกงานของภาควิชาลงนามเพื่ออนมัติ

2.นำส่งคำร้องที่มีการลงนามเรียบร้อยได้ที่งานกิจการนิสิตคณะ(ช่อง4)

3.งานกิจการนิสิตคณะ จัดทำหนังสือขอความอนูเคราะห์ขอเข้าฝึกงานให้นิสิต(ภายใน3วันทำการ)

3.1สำหรับนิสิตที่ติดต่อกับทางบริษัทเอง ให้มารับฉบับจริงได้ที่งานกิจการนิสิตคณะ(ช่อง4)

3.2สำหรับนิสิตที่สมัครฝึกงานโดยติดต่อผ่านคณะวิศวกรรมศาสตร์ศรีราชานั้น

ทางงานกิจการนิสิตจะเป็นผู้ดำเนินการส่งหนังสือขอความอนุเคราะห์เข้าฝึกงานไปยังบริษัทให้

ทั้งนี้ให้นิสิตติดต่อส่ง Resume มายัง E-mail :sirat@eng.src.lu.ac.th

### ระบบคำร้องฝึกงาน TR03 ออนไลน์ 2.การแก้ไขคำร้องฝึกงาน กรณีพิมพ์ข้อมูลส่วนตัวของนิสิตผิด

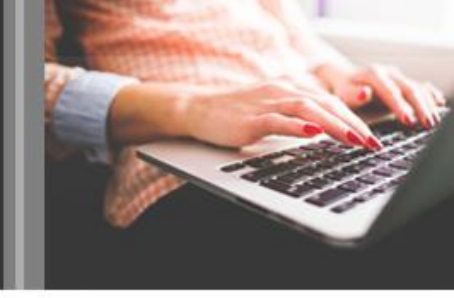

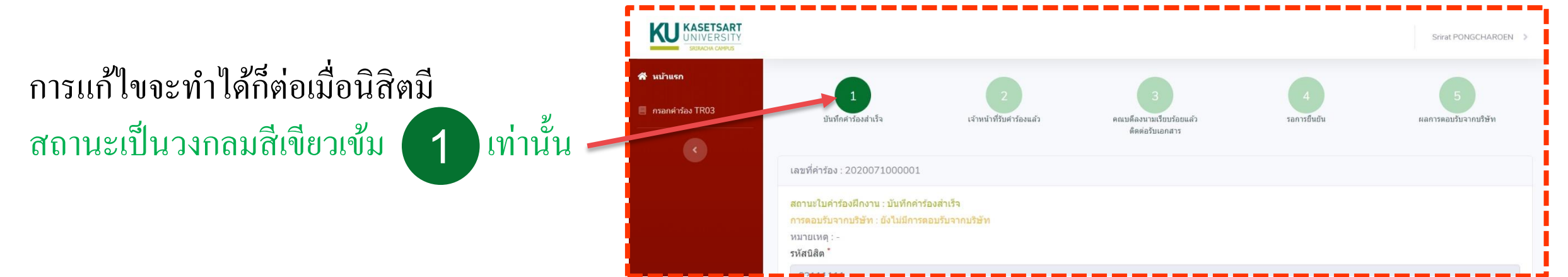

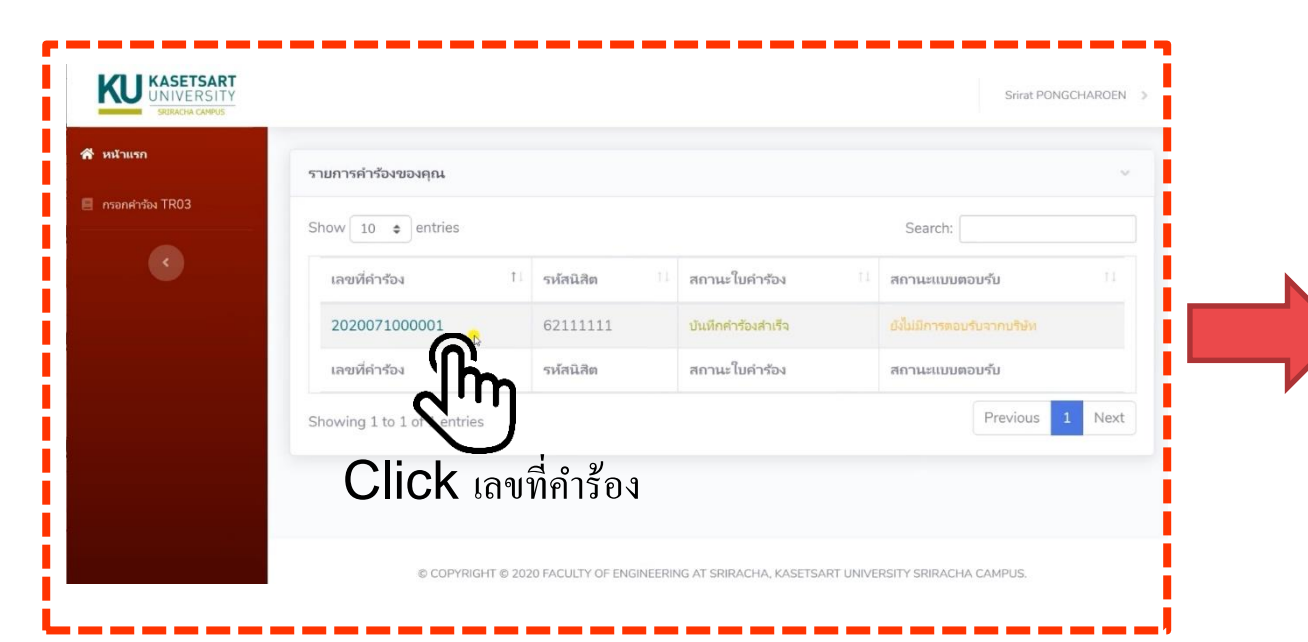

| 091-6952946           |                                                         |       |
|-----------------------|---------------------------------------------------------|-------|
| วันเริ่มต้นฝึกงาน(วัน | /เดือน/ปี)                                              |       |
| 1 พฤษภาคม 256         | 4                                                       |       |
| วันสุดท้ายในการฝึก    | งาน(วัน/เดือน/ปี)                                       |       |
| 31 มิถุนายน 256       | 4                                                       |       |
| เลือกประเภทกลุ่มที่   | ดรงกับนิสิด                                             |       |
| ติดต่อประสานงาเ       | นกับบริษัทเอง                                           | 9     |
| Clie                  | Ck ลบใบคำร้องฝึกงาน และเริ่มกรอกใหม่อี                  | กครั้ |
| 🖹 พิมพ์ใบคำรัส        | องฝึกงาน × พิมพ์ใบยกเล็กคำร้องฝึกงาน × ลบใบคำร้องฝึกงาน |       |
|                       |                                                         |       |

3.การตรวจสอบและติดตามสถานะคำร้อง และการตอบรับเข้าฝึกงาน

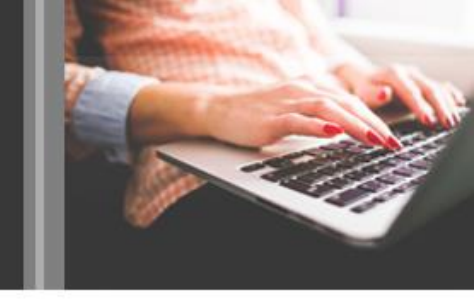

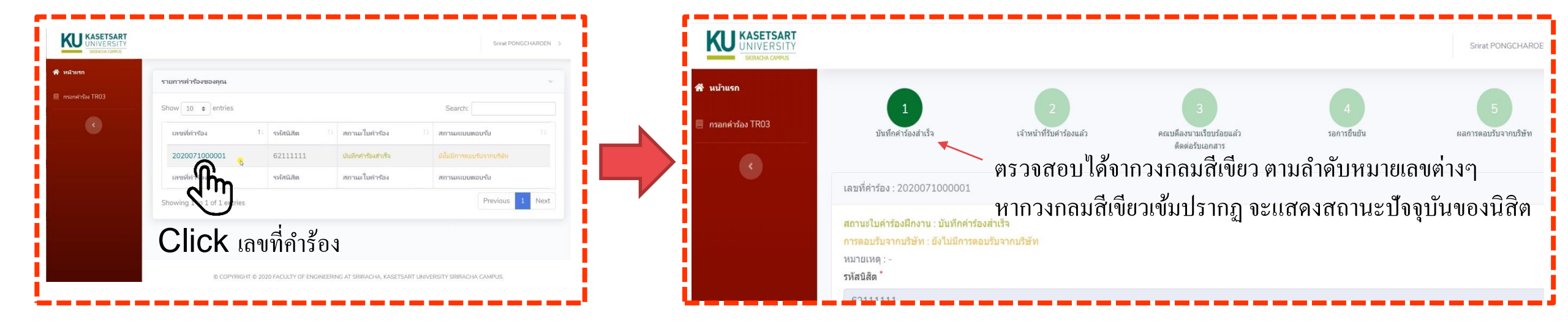

้ 4.การยกเลิกคำร้องฝึกงานเมื่อถูกปฏิเสธจากบริษัท หรือเหตุผลสมควรเท่านั้นขึ้นอยุ่กับดุลพินิจของคณะทำงานฝึกงานและสหกิจศึกษา(1)

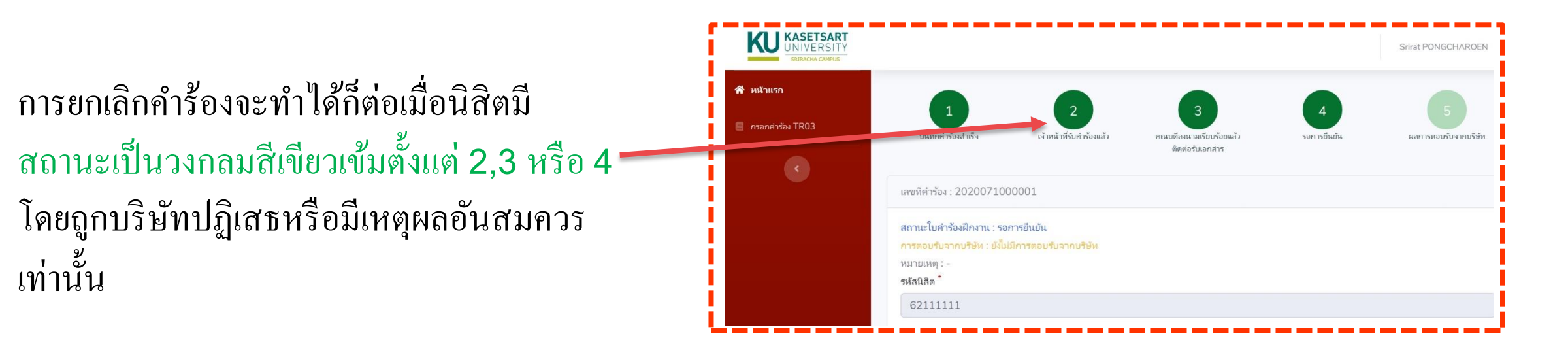

4.การยกเลิกคำร้องฝึกงานเมื่อถูกปฏิเสธจากบริษัท หรือเหตุผลสมควรเท่านั้นขึ้นอยุ่กับดุลพินิจของคณะทำงานฝึกงานและสหกิจศึกษา(2)

ของแต่ละภาควิชาเพื่อลงนาม

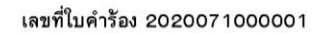

| เบอร์โหรติดต่อนิสิต *                                                      |   |
|----------------------------------------------------------------------------|---|
| 091-6952946                                                                |   |
| วันเริ่มต้นฝึ∧งาน(วัน/เดือน/ป) *                                           |   |
| 1 พฤษภาคม 2564                                                             |   |
| วันสุดห้ายในการฝึกงาน(วัน/เดือน/ปี) *                                      |   |
| 31 มิถุนายน 2564                                                           |   |
| เลือกประเภทกลุ่มที่ตรงกับนิสิต                                             |   |
| ติดต่อประสานงานกับบริษัทเอง                                                | ~ |
| Click พิมพ์ใบยกเลิกกำร้องฝึกงาน <ul> <li>พมศ์ในแก่สักราชเสียงาน</li> </ul> |   |
|                                                                            |   |
|                                                                            |   |

### คำร้องใบยกเลิกสถานประกอบการที่นิสิตยื่นคำร้อง

| ยน(อาจารย์ที่ปรึกษาการฝึกงาน)           |                          |  |  |
|-----------------------------------------|--------------------------|--|--|
| บริษัทได้ปฏิเสธรับเข้าฝึกงาน เนื่องจาก. |                          |  |  |
|                                         | (โปรดเขียนระบุด้วยลายมือ |  |  |

ตัวบรรจง)

**ชื่อบริษัท** เอบีบี จำกัด

#### ชื่อนิสิตที่ยื่นคำร้อง

| รหัสนิสิต | ชื่อ-สกุล          | สาขาวิชา                             | เบอร์โทรศัพท์นิสิต |
|-----------|--------------------|--------------------------------------|--------------------|
| 62111111  | ศรีรัตน์ พงษ์เจริญ | วิศวกรรมคอมพิวเตอร์และสารสนเทศศาสตร์ | 091-6952946        |

#### จึงเรียนมาเพื่อโปรดพิจารณา

.....(ลายมือชื่อนิสิต)

#### วันที่.....